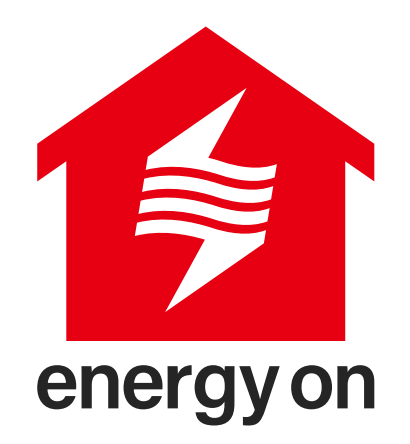

| 03 | 事前にご準備いただく必要があるもの            |
|----|------------------------------|
| 03 | セットアップ全体の流れ                  |
| 04 | Bルートサービス申請                   |
| 05 | スマートフォンアプリ「energy on」のダウンロード |
| 08 | 機器登録手順                       |
| 08 | ゲートウェイとのペアリング(Atto編)         |
| 13 | スマートメーターとのペアリング              |
| 16 | エコーネットライト機器とのペアリング           |
| 19 | 「energy on」アプリの設定            |
| 23 | 改訂履歴                         |

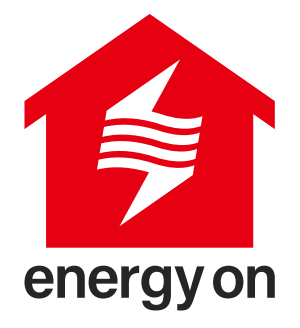

### energy on について

「energy on」アプリはホームゲートウェイとペアリングしてご利用いただくことで、 リアルタイムでご自宅の電力使用状況を表示し、設定した電気料金の予算を超過した場合 にはプッシュ通知でお知らせします。

また、ご利用者様は、太陽光発電や蓄電池などの様々なエネルギーデバイスを登録するこ とで、発電量、売電量、電力使用量、蓄電量やデバイスの状態の確認、およびその操作を 簡単に行うことができます。

#### <事前にご準備いただく必要があるもの>

- 1. Wi-Fiルーター (パスワードをお手元にご準備ください)
- 2. スマートフォン

(Android 端末の場合、OS バージョンは 6 以上、iOS 端末の場合、OS バー ジョンは 13 以上。)

3. スマートメーターBルートデータ取得のためのID、パスワード
 (ID、パスワードを取得していない場合は、地域一般送配電事業者への申請が
 必要です。関連手続きは「Bルートサービス申請」の章をご参照ください。)
 4. ご契約されている電力契約の料金プラン情報

#### <セットアップ全体の流れ>

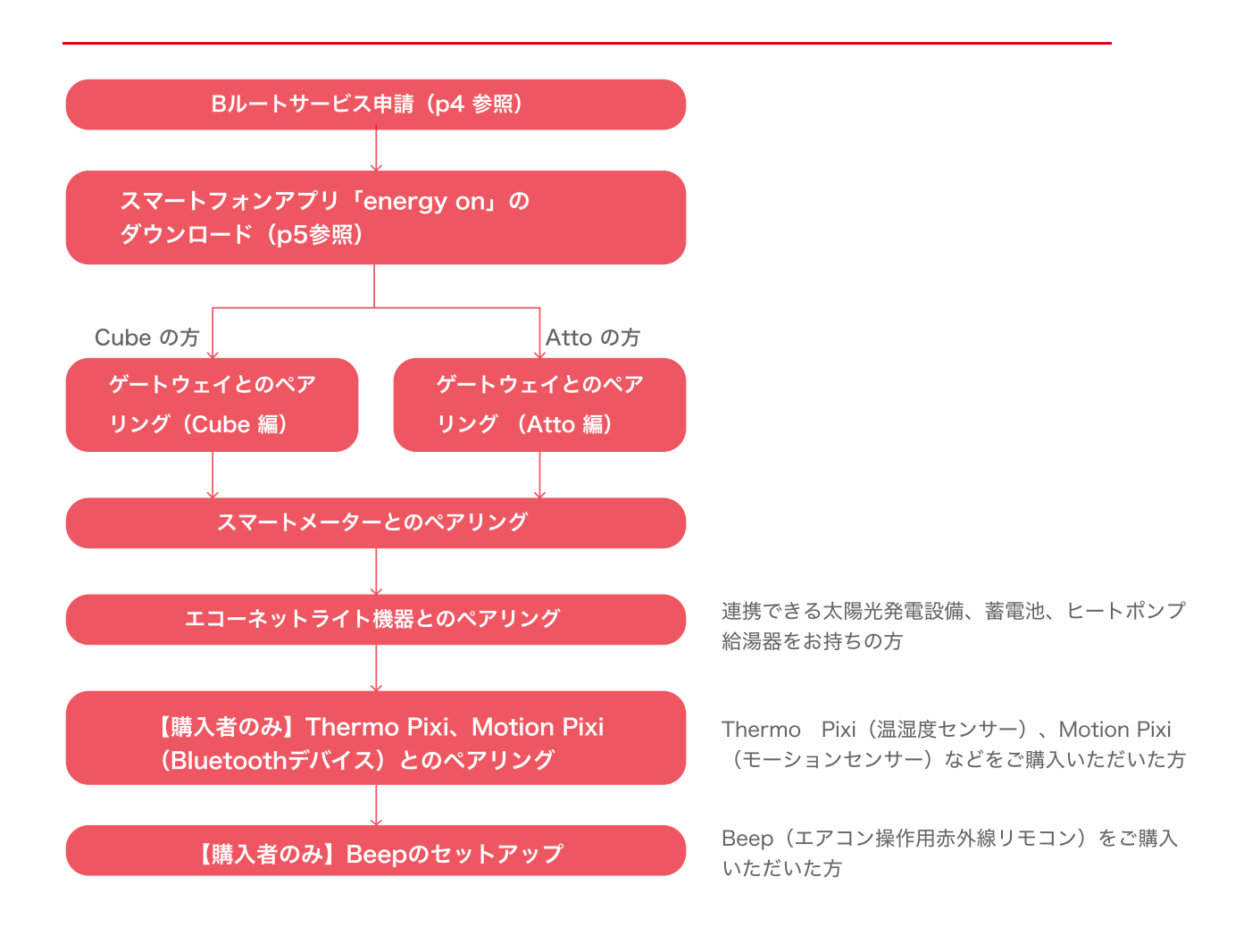

# 電力メーター情報発信サービス(Bルートサービス) 申請

「energy on」のサービスをご利用するには、「電力メーター情報発信サービス (Bルートサービス)」のお申込みが必要となります。 Bルートサービス申し込みの手順は下記をご参考ください。

STEP 地域一般送配電事業者(東京電力パワーグリッド、中部電力パワーグリッド、

東北電力ネットワークなど)が定めた申込み方法に従って、Bルートサービス を申し込んでください。

詳しい申請方法はよくある質問をご参照ください。

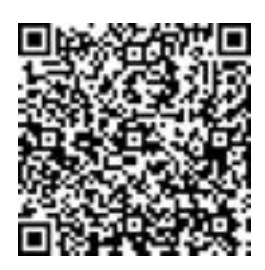

https://url.nextdrive.io/B-Route-application Idemitsu-Remote-Control-System

STEP スマートメーター設置済みの方:

2 申し込み完了後、1~2週間程度でBルートサービスのIDとパスワードが地域 一般送配電事業者より書面でご自宅に届きます。 スマートメーターの設置が完了していない方: 申し込み完了後、地域一般送配電事業者によるスマートメーターへの交換工事 を行なった後、BルートサービスのIDとパスワードが書面でご自宅に届きます。

# スマートフォンアプリ「energy on」 のダウンロード

STEP お持ちのスマートフォン端末のOSをご確認ください。Android端末の場合、

OSバージョンは 6 以上、iOS 端末の場合、OS バージョンは 13 以上である ことをご確認ください。

\*OSバージョンはスマートフォンの「設定」でご確認できます。

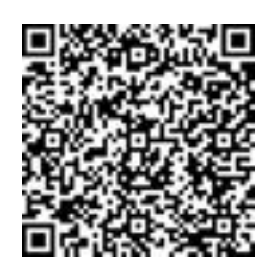

https://url.nextdrive.io/Android Idemitsu-Remote-Control-System

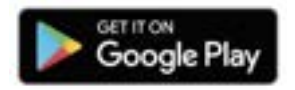

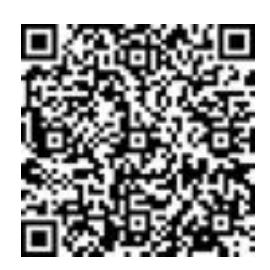

https://url.nextdrive.io/iOS\_ldemitsu-Remote-Control-System

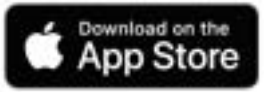

STEP 上記のQRコードをスキャンし、またはGoogle PlayやApp Storeで
 Cenergy on」を検索し、「energy on」アプリをダウンロードしてください。

STEP 「energy on」を起動後、ご利用のメールアドレスでアカウントを新規登録してください。

①新規登録をタップ、②メールアドレスを入力、③パスワードの設定を行って ください。

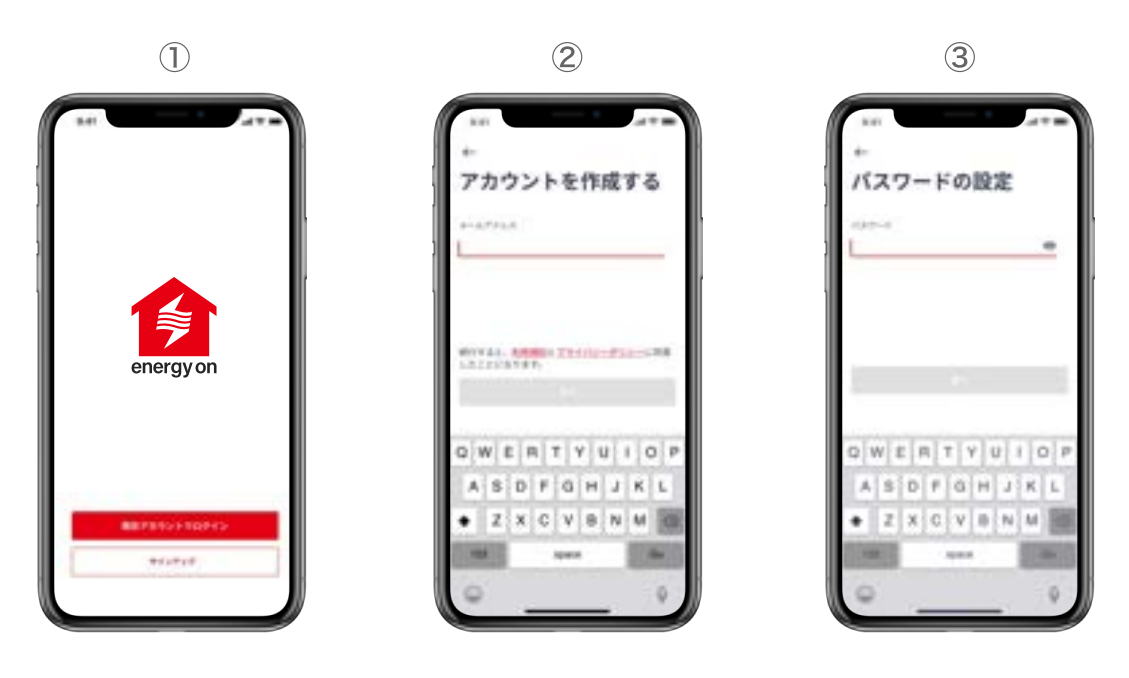

STEP 入力された電子メールアドレス宛に送信された認証コードをアプリに入力す
 ることで、アカウント作成が完了します。

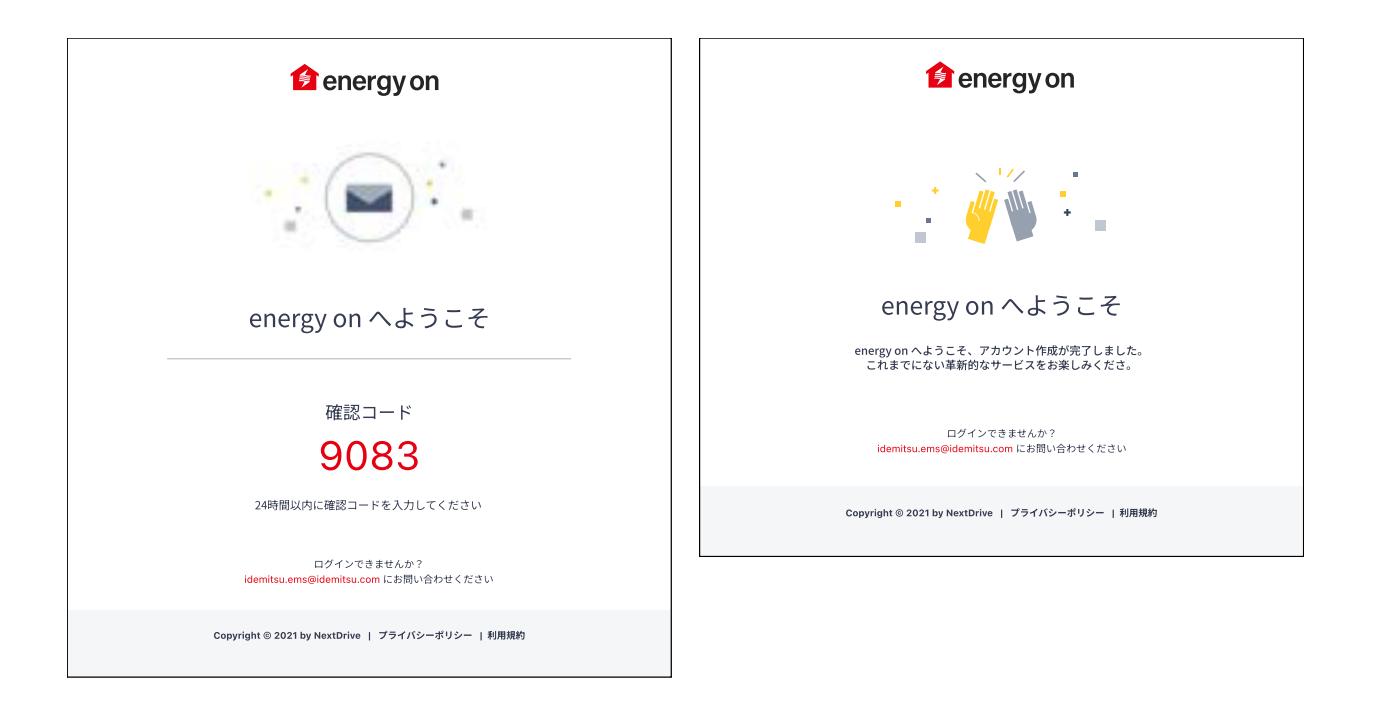

認証コードが届かない場合には、以下の点についてご確認・設定をお願いし ます。

- 1. 入力されたメールアドレスのご確認 すべて半角で入力しているか、前後に余分なスペースなどが含まれていな いかをご確認ください。記号や@マークが全角になっている場合がありま すので再度ご確認ください。
- 2. 迷惑メールフォルダのご確認 お客様がご利用されているメールサービスによっては初期設定にてアドレ ス帳に登録のないメールアドレスや見慣れないドメイン(メールアドレス の@より後ろの部分)を迷惑メールとして判定し、ブロックまたは迷惑 メールフォルダに自動で振り分けている場合があります。 また、特定のドメイン以外受信できない様に 設定されている場合もありま す。

まずは迷惑メールフォルダを確認いただき、受信できていない場合には 以下 のドメインについて受信許可設定後に再度メールアドレスの入力をお願いいた します。

ドメイン:awsses.com、mail.nextdrive.io

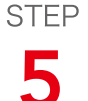

アプリにログインすると、以下の画面が最初に表示されます。 各種ボタンの説明は以下になります。

П

А

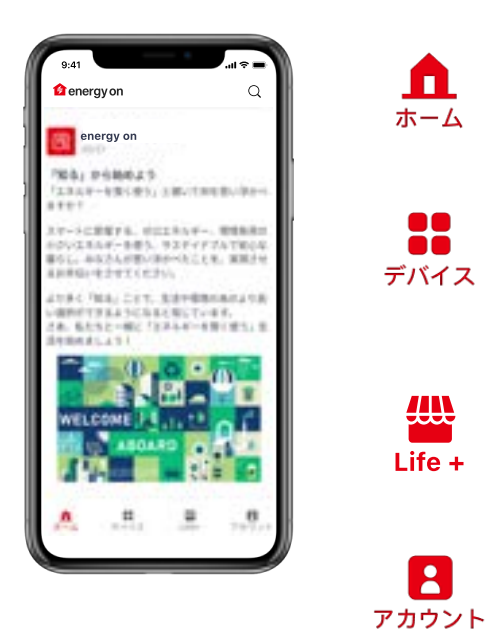

お知らせ記事や電気料金レポートなどの記 事が確認できます。

CubeやAttoの登録、エコーネットライト 機器の登録、スマートメーターの登録など デバイス設定ができます。

「energy on」の初期設定、各種アプリ 機能の設定・確認が行えます。

アカウントの確認、問い合わせ、ログアウ トなどが行えます。

# 機器登録手順

- ・各種機器を登録したい場合は、各デバイスのペアリング手順に従い(下記ご参考)、操作してください。
- ・ゲートウェイの設定は必ず最初に実施してください。その他のデバイスの追加は、ゲート ウェイの登録が終了してから実施してください。

## ゲートウェイとのペアリング(Atto編)

ゲートウェイはご自宅のWi-Fi・スマートメーターの電波が届くところに設置してください。

#### 推奨設置場所

- ① Wi-Fiルーターとの距離:スマートフォンでWi-Fi信号を受信できる範囲。
- ② スマートメーターとの距離:概ね10m以内。

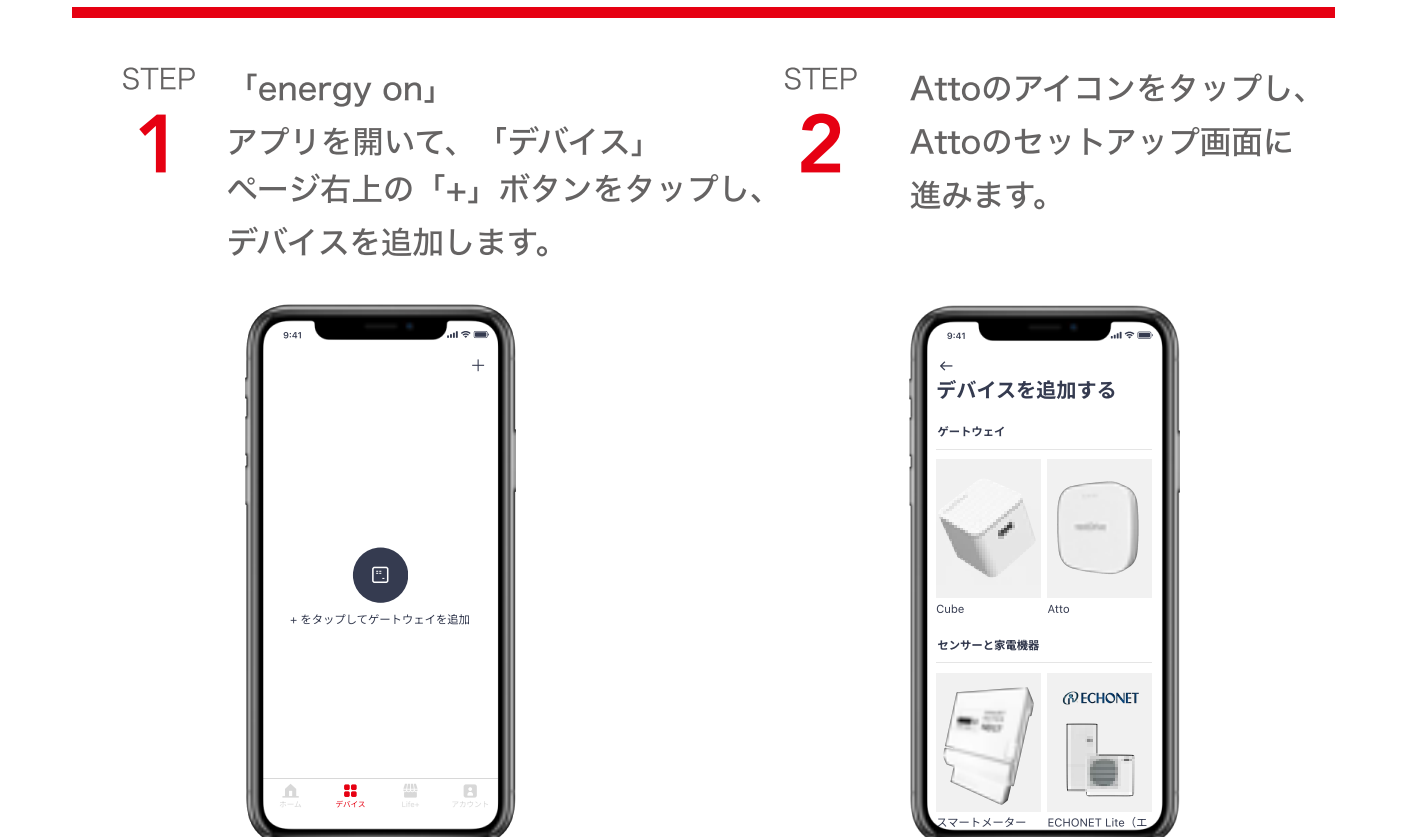

STEP Attoの紹介を確認してから、「次へ」をタップし、 **3** セットアップを継続します。

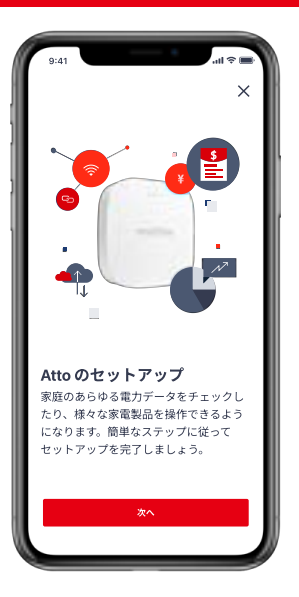

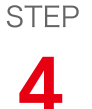

セットアップ準備画面のチェ ックリストに従い操作し、 「Attoが電源に接続されてい る」、「スマートフォンがイ ンターネットに接続されてい る」にチェックを入れたうえ で、「次へ」をタップし、 セットアップを継続します。

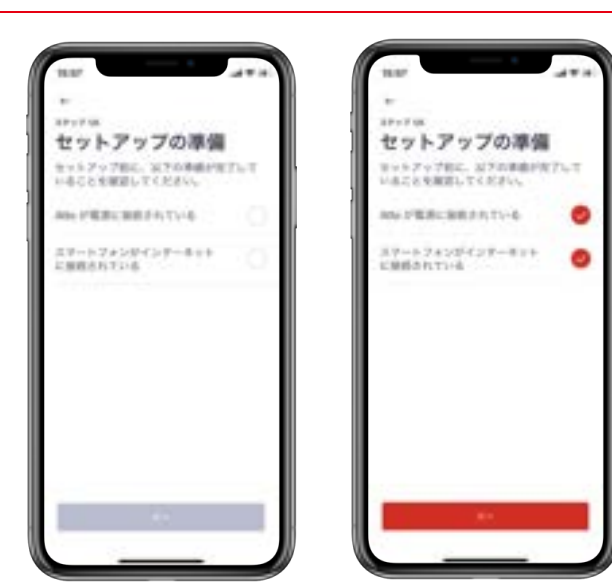

# STEP 5

接続したいAttoを検索するに は、製品番号のQRコードを画 面にあわせて読み取る、また は「手動入力」をタップし製 品番号をご入力ください。

\*製品番号とそのQR codeは外箱 や本体の裏面にあるシート上に表 記されています。

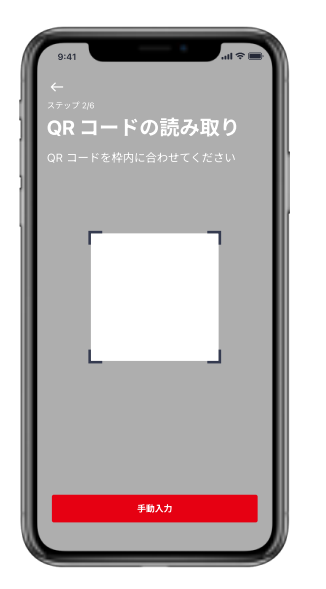

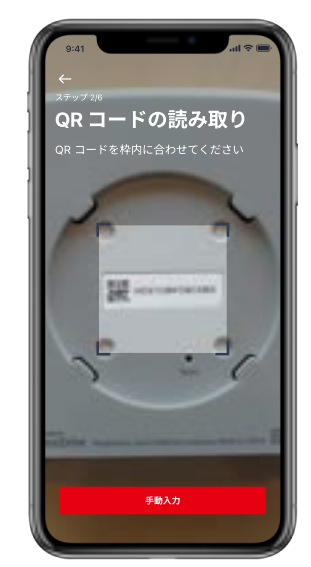

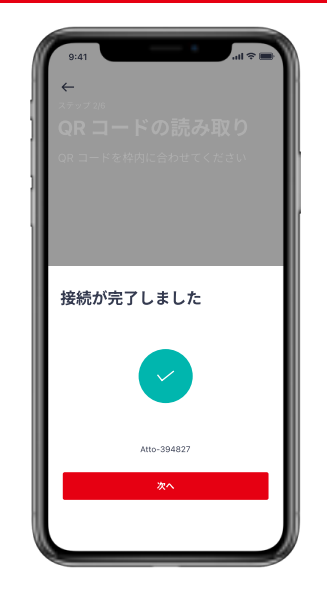

STEP

STEP

6

屋外の天候、温度、湿度情報を 取得するために、ゲートウェイ が設置されている位置の「郵便 番号」を入力するか、または 「後で設定する」をタップし、 Wi-Fi IP アドレスで、対応する 天気情報を取得します。その 後、「次へ」をタップしたうえ で、セットアップを継続します。

接続されたAttoを確認し、「次へ」をタップした

うえで、セットアップを継続します。

\*Wi-Fi IPアドレスによる位置情 報取得の精度が高くないので、 「郵便番号」の入力を推奨しま す。

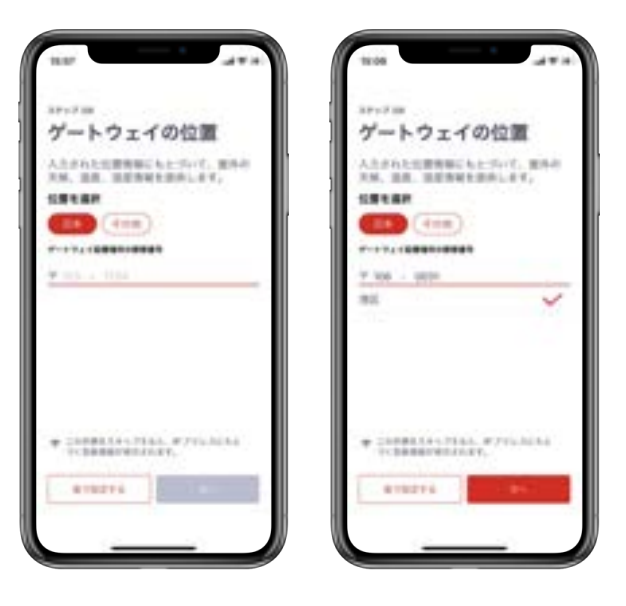

STEP

8

ゲートウェイ名を設定したう えで「OK」をタップし、もし くは「後で設定する」をタッ プして、デフォルトとして 「Atto-XXXXXX(シリアル 番号の最後の6桁)」を使いま す。

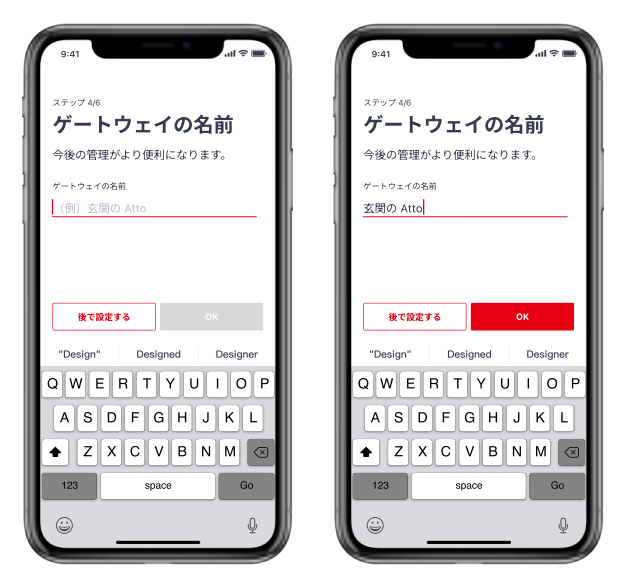

 STEP 安定な接続を確保するために、「OK」をタップし、
 Wi-FiとLTEを利用し、IoE クラウドヘデータを転送 するか、または「後で設定する」をタップし、LTE のみ利用します。

> \*より良いネットワーク環境を確保するために、安定し た接続の確保を採用することを推奨します。 「後で設定する」をタップする場合は、いつでもデバイ スの設定ページから再設定できます。

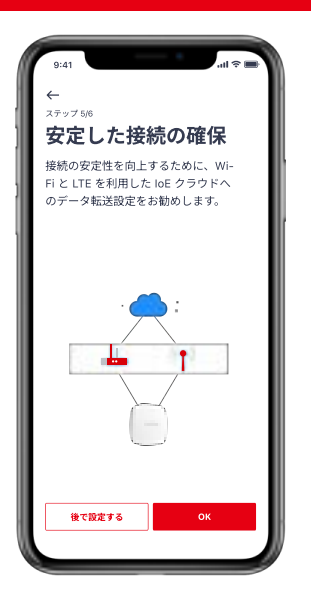

STEP **10** 

Atto はアクセスポイントモード(APモード)を有 効にすることで、Wi-Fiで直接エコーネットライト機 器と接続することが可能です。「次へ」をタップ し、AP モードの設定を行なうか、「後で設定する」を タップし、セットアップを継続します。

\*「後で設定する」をタップする場合は、いつでもデバ イスの設定ページから再設定できます。

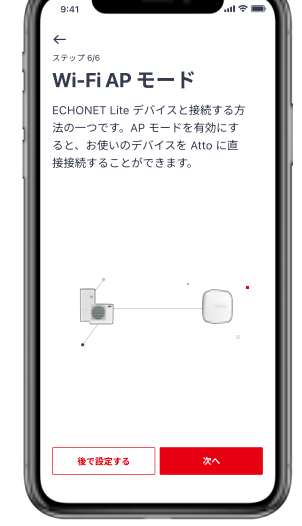

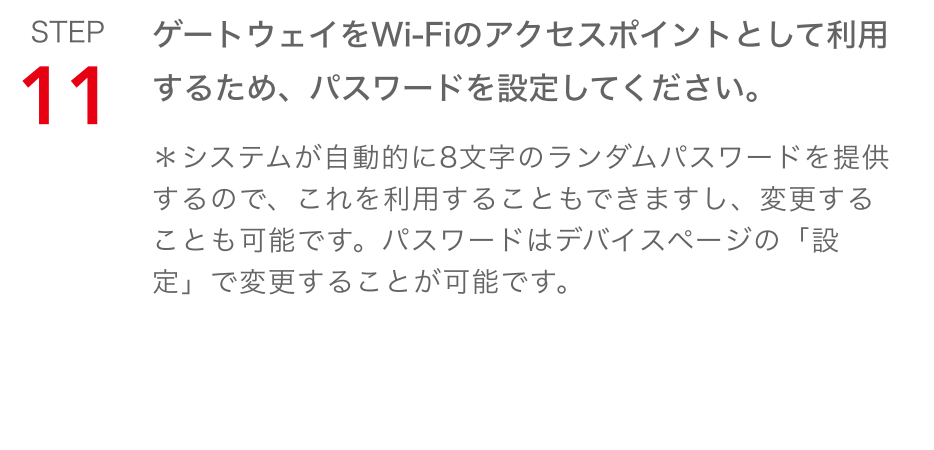

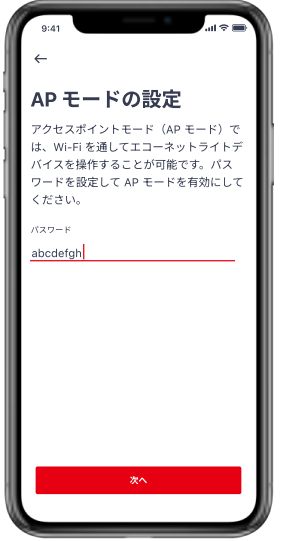

STEP **12** 

Wi-Fiのアクセスポイントの パスワードを変更する場合は、 8文字以上の英数字を入力する 必要があります。

\*「試行回数が多すぎます」の メッセージが表示された場合は、 「リトライ」をタップし再設定す るか、「スキップ」をタップし、 パスワード未設定のままセットア ップを継続するか、どちらかを選 んでください。

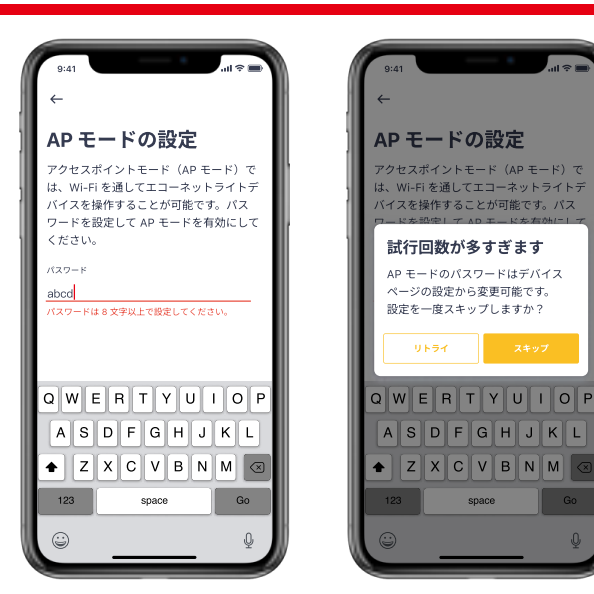

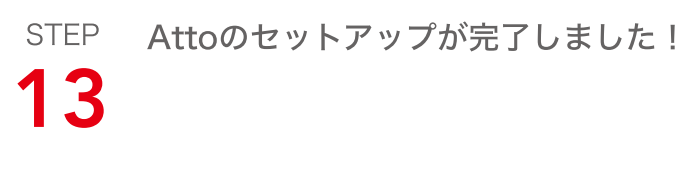

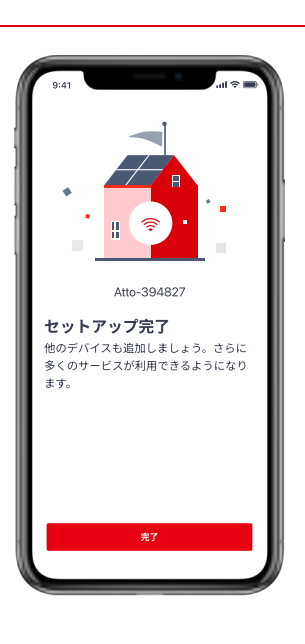

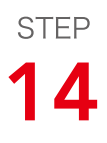

「完了」をタップし、アプリ画面の最上部に右図の ようなカード(気温などの天気情報)が表示されて いることを確認して終了します。

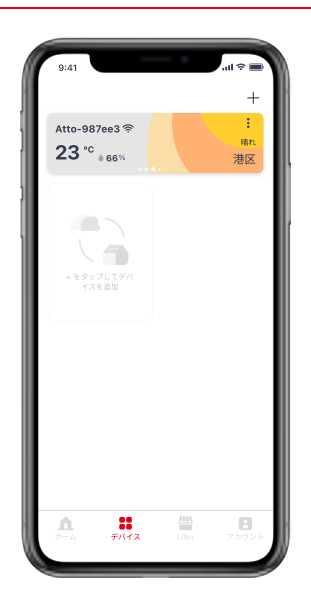

## スマートメーターとのペアリング

「energy on」アプリを開いて、「デバイス」ページ右 STEP 上の「+」ボタンをタップし、 1 デバイスを追加します。

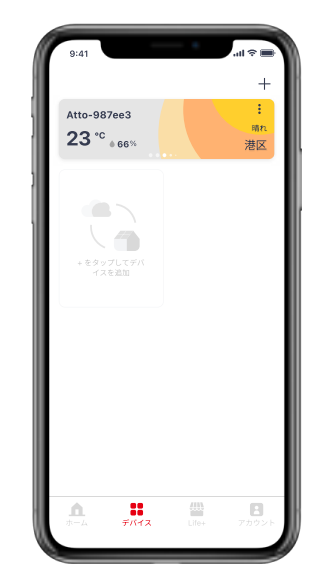

STEP

スマートメーターのアイコンをタップし、スマー トメーターのセットアップ画面に進みます。 2

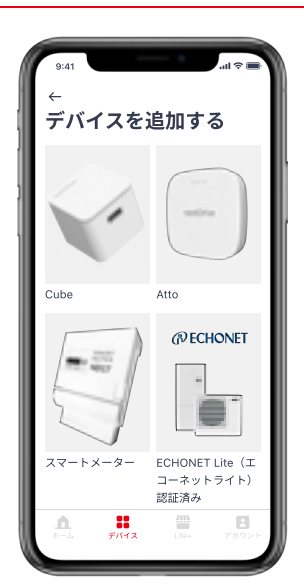

STEP 3

スマートメーターのセットアップ紹介を確認した うえで、「次へ」をタップし、セットアップを継 続します。

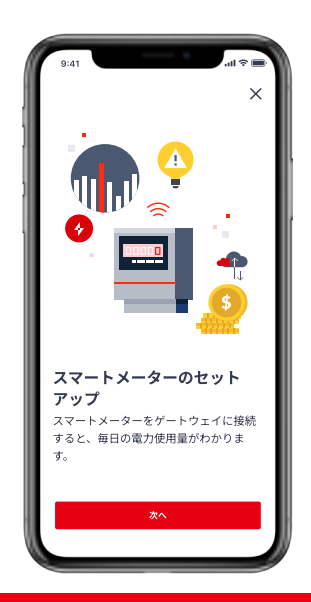

STEP セットアップ準備画面のチェ 4 ックリストに従い操作し、 「ゲートウェイのLEDライト が緑色に点灯している」、 「スマートフォンがインター ネットに接続されている」、 「Bルート認証IDとパスワー ドの準備」にチェックを入れ たうえで、「次へ」をタップ し、セットアップを継続しま す。

| 9:41 •••• •••                         | 9:41                           |
|---------------------------------------|--------------------------------|
| ~                                     | ←                              |
| <sup>ステップ 1/3</sup><br>セットアップの準備      | <sup>ステップ 1/3</sup><br>セットアップの |
| セットアップ前に、以下の準備が完了して<br>いることを確認してください。 | セットアップ前に、以下の2<br>いることを確認してください |
| ゲートウェイの LED ライトが緑 💿 🔷 🖉               | ゲートウェイの LED ライト<br>緑色に点灯している   |
| スマートフォンがインターネッ<br>トに接続されている           | スマートフォンがインター<br>トに接続されている      |
| B ルート認証 ID とパスワード<br>の準備              | B ルート認証 ID とパスワー<br>の準備        |
|                                       |                                |
|                                       |                                |
|                                       |                                |
| <i>*</i> *^                           | **                             |
|                                       |                                |
|                                       |                                |

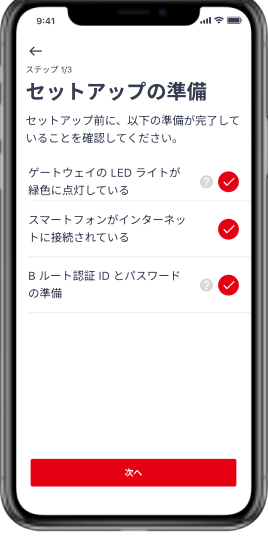

STFP

5

スマートメーターとペアリングしたいゲートウェイ の名称を確認したうえで、「次へ」をタップし、セ ットアップを継続します。

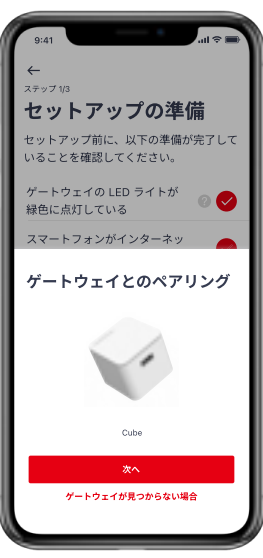

STEP 6

#### Bルート設定画面に、IDと パスワード情報を入力してく ださい。

\*BルートIDとパスワードを英 数半角で入力してください。 入力するには、QWERTY配列 の英語キーボードかフルキー ボードを推奨します。

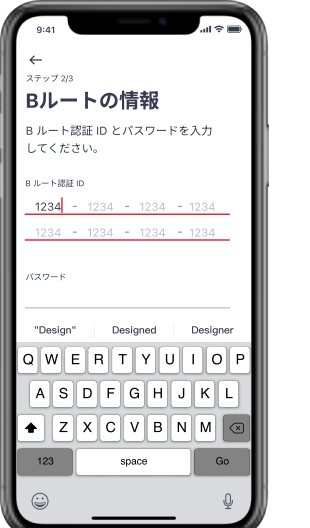

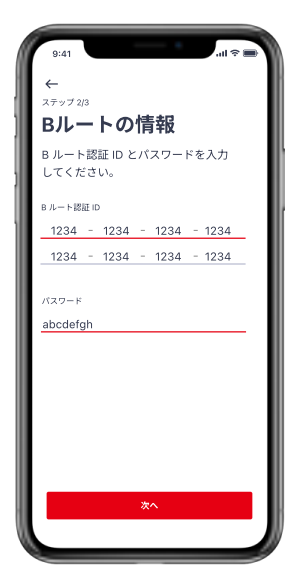

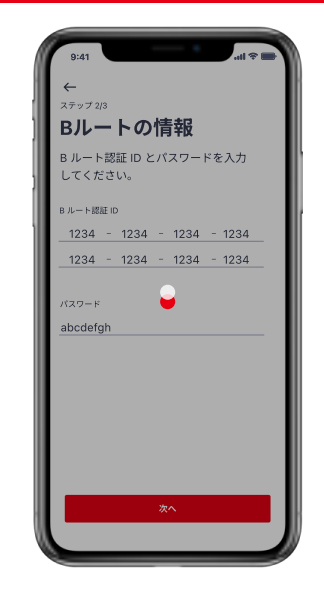

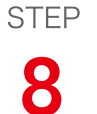

9

STEP

7

スマートメーター名を設定し たうえで「OK」をタップし、 もしくは「後で設定する」 をタップしデフォルトを使い ます。

スマートメーターとのペアリング作業を待ちます。

| 9:41                                                                  | 9:41 <b>.</b> tl 🗢                                           |
|-----------------------------------------------------------------------|--------------------------------------------------------------|
| ステップ 3/3<br><b>デバイス名</b><br>ゲートウェイに名前を付けておくと、管<br>理が便利になりま <b>す</b> 。 | ステップ 3/3<br><b>デバイス名</b><br>ゲートウェイに名前を付けておくと、管<br>理が便利になります。 |
| <b>スマートメーター名</b><br>(例)自宅のスマートメーター                                    | スマートメーター&<br>自宅のスマートメーター                                     |
| <b>後で設定する</b> OK                                                      | 後で設定する のK                                                    |
| Designer Designer Q W E R T Y U I O P                                 | "Design" Designed Designer                                   |
| ASDFGHJKL                                                             | ASDFGHJKL                                                    |
| ◆ Z X C V B N M 🗷                                                     | ★ Z X C V B N M                                              |
| 123 space Go                                                          | 123 space Go                                                 |
|                                                                       | <u></u>                                                      |

STEP スマートメーターとのペアリングが完了しました!

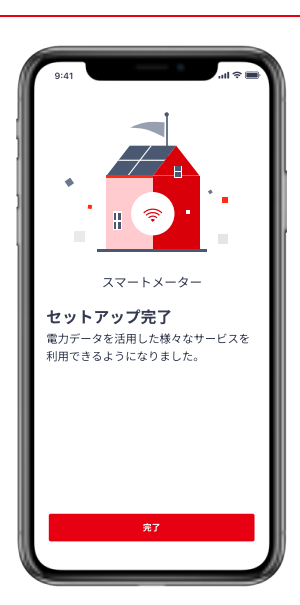

## エコーネットライト機器とのペアリング

- ・ペアリングを行なう前に、接続機器はエコーネットライトAIF認証取得済み機器であることを事 前に確認してください。ご利用の機器が認証を取得しているか分からない場合にはエコーネット コンソーシアムHP(https://echonet.jp/product/aif/)でご確認、もしくはメーカーにお問 い合わせください。
- ・エコーネットライト機器を接続するためには、ゲートウェイが接続しているネットワークと同一のネットワークである必要があります。ネットワーク設定にご注意ください。

STEP

「energy on」アプリを開い て、「デバイス」ページ右上の 「+」ボタンをタップし、デバ イスを追加します。 STEP ECHONET Liteのアイコンを タップし、エコーネットライト 機器のセットアップ画面に進み ます。

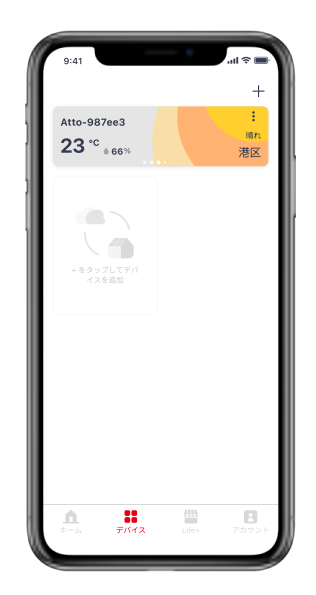

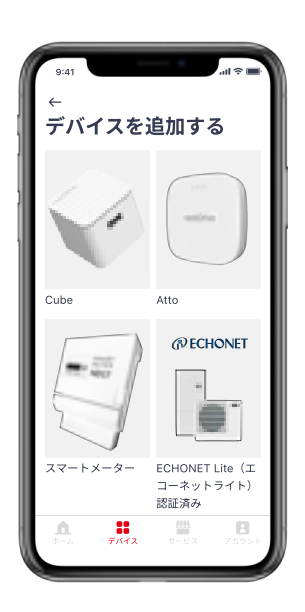

STEP エコーネットライト機器のセットアップ紹介を確認し たうえで、「次へ」をタップし、セットアップを継続 します。

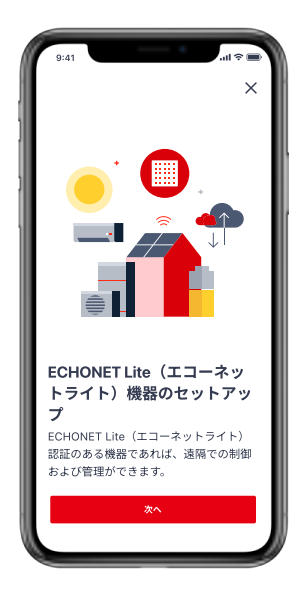

STEP

Δ

クリストに従い操作し、「ゲー トウェイのLEDライトが緑色 に点灯している」、「スマート フォンがインターネットに接続 されている」、「利用機器が ECHONET Lite (エコーネッ トライト)認証を取得してい る」、「ECHONET Lite(エ コーネットライト)機器の HEMS 機能が利用可能になっ ている」、「利用機器とゲート ウェイが同じネットワークに接 続されている 」 にチェックを 入れたうえで、「次へ」をタッ プし、セットアップを継続しま す。

セットアップ準備画面のチェッ

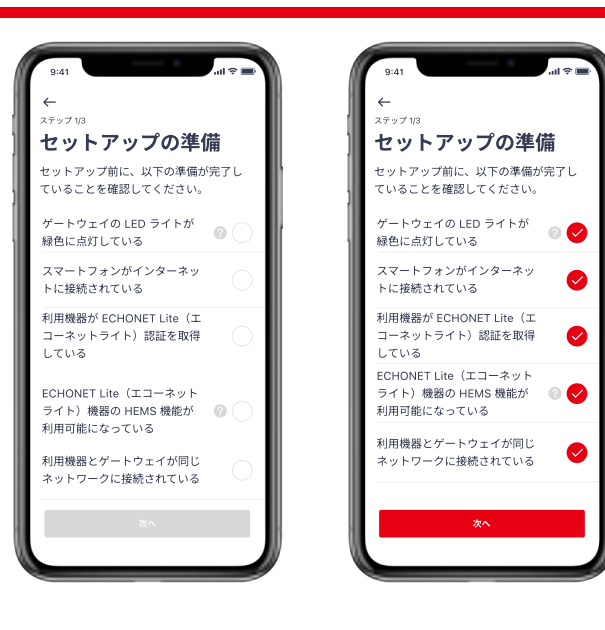

STEP 5

エコーネットライト機器とペ アリングしたいゲートウェイ の名称を確認したうえで、 「次へ」をタップし、セット アップを継続します。

STEP ペアリングしたいエコーネッ トライト機器を選択したうえ で、「次へ」をタップし、セ ットアップを継続します。

6

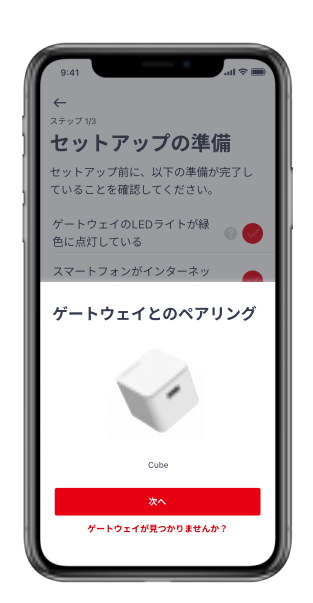

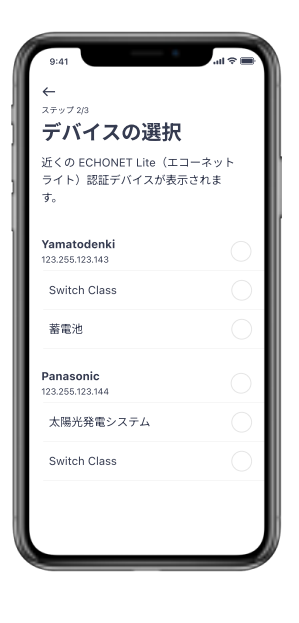

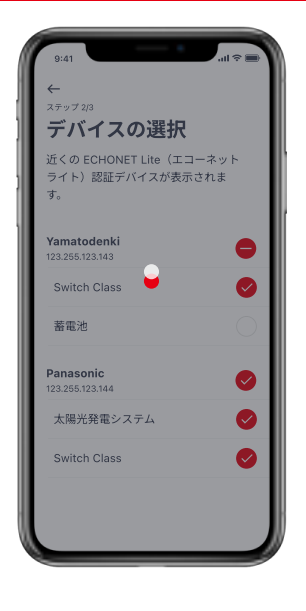

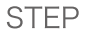

8

STEP

7

ます。

エコーネットライト機器名を 設定したうえで「OK」をタ ップし、もしくは「後で設定 する」をタップしデフォルト を使います。

エコーネットライト機器とのペアリング作業を待ち

| 9:41 .il 🗢 🖬                                                 | 9:41 all 🗢 🖬                                         |
|--------------------------------------------------------------|------------------------------------------------------|
| ステップ 3/3<br><b>デバイス名</b><br>ゲートウェイに名前を付けておくと、管<br>理が便利になります。 | ステップ 30<br>デバイス名<br>ゲートウェイに名前を付けておくと、管<br>理が便利になります。 |
| <b>デバイス名</b><br>(例)キッチンのデバイス                                 | デバイス名<br>キッチンのデバイス                                   |
| <b>後で設定する</b> のK                                             | 後で設定するのK                                             |
| "Design" Designed Designer                                   | "Design" Designed Designer                           |
| QWERTYUIOP                                                   | QWERTYUIOP                                           |
| ASDFGHJKL                                                    | ASDFGHJKL                                            |
| ★ Z X C V B N M <                                            | ★ Z X C V B N M                                      |
| 123 space Go                                                 | 123 space Go                                         |
| © ₽                                                          | ۵ ۹                                                  |

STEP エコーネットライト機器とのペアリングが完了し 9 ました!

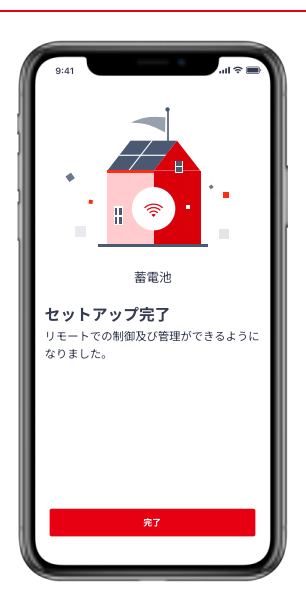

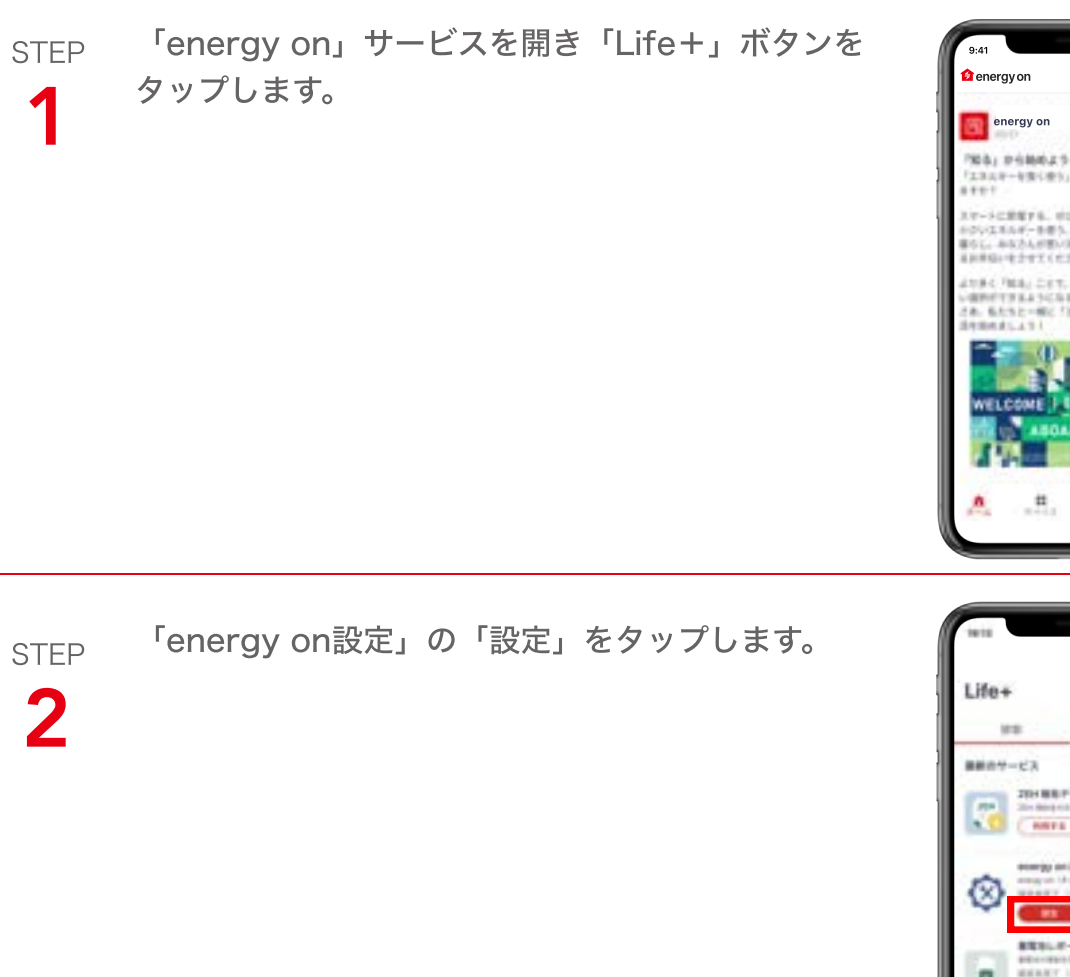

「energy on」サービスの設定

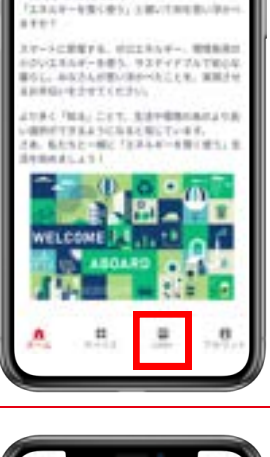

I 🕆 🗖

Q

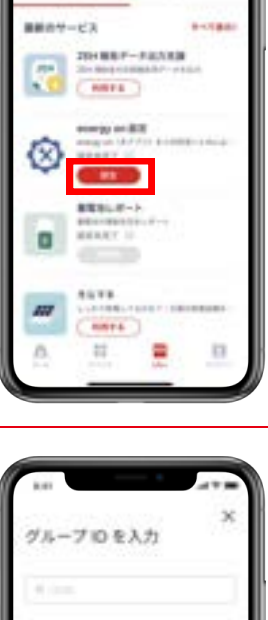

STEP グループIDを入力してください。 **3** グループIDはAtto外箱のシールに記載されています。

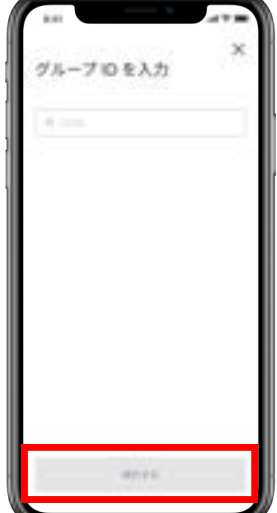

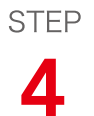

この画面が表示されたお客様はお客様番号を入力して ください。この画面が表示されないお客様は次の STEPに進みます。

お客様番号は本製品の提供事業者からの通知に記載 されています。

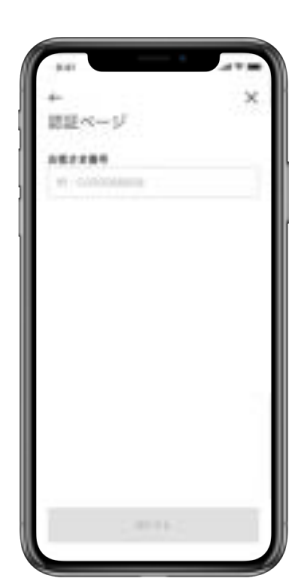

| step 5 | 注意事項を確認・同意して、<br>ます。 | 「利用開始」 | をタップし | *** × × ****<br>* × × × × × × × × × × × × × × × × × × ×                                                                                                    |
|--------|----------------------|--------|-------|----------------------------------------------------------------------------------------------------|
|        |                      |        |       | HEFF<br>HARDELLEY - VI - UNIVERSITY IN<br>HARDELLEY - VI - UNIVERSITY IN<br>- Production of the Constant<br>- Production of the Constant<br>- Production of the Consta |
|        |                      |        |       | DANGERSTANS, RELEY,                                                                                                    |

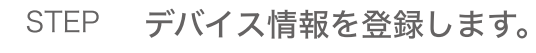

6

お持ちでないデバイスは空欄にしてください。 登録が完了したら、下までスクロールして、「次へ」 をタップします。

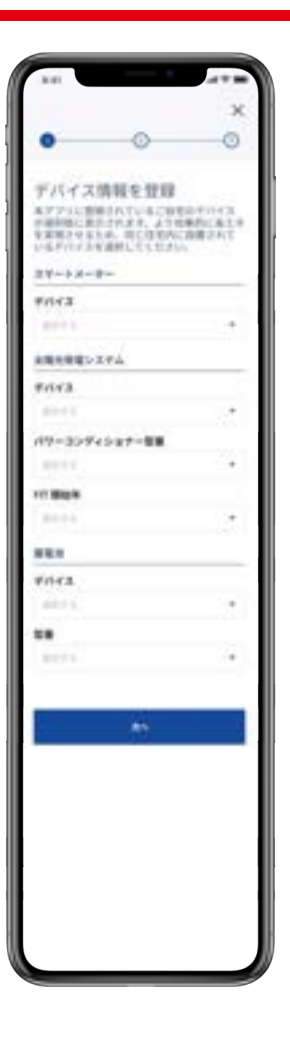

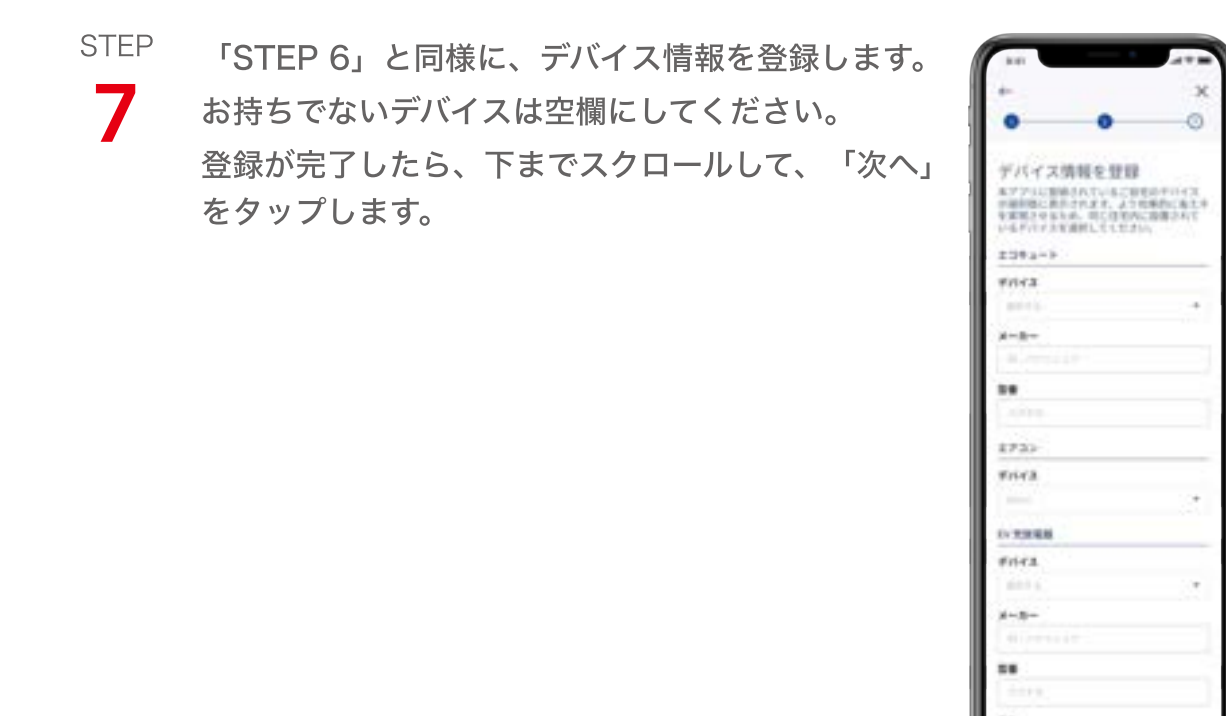

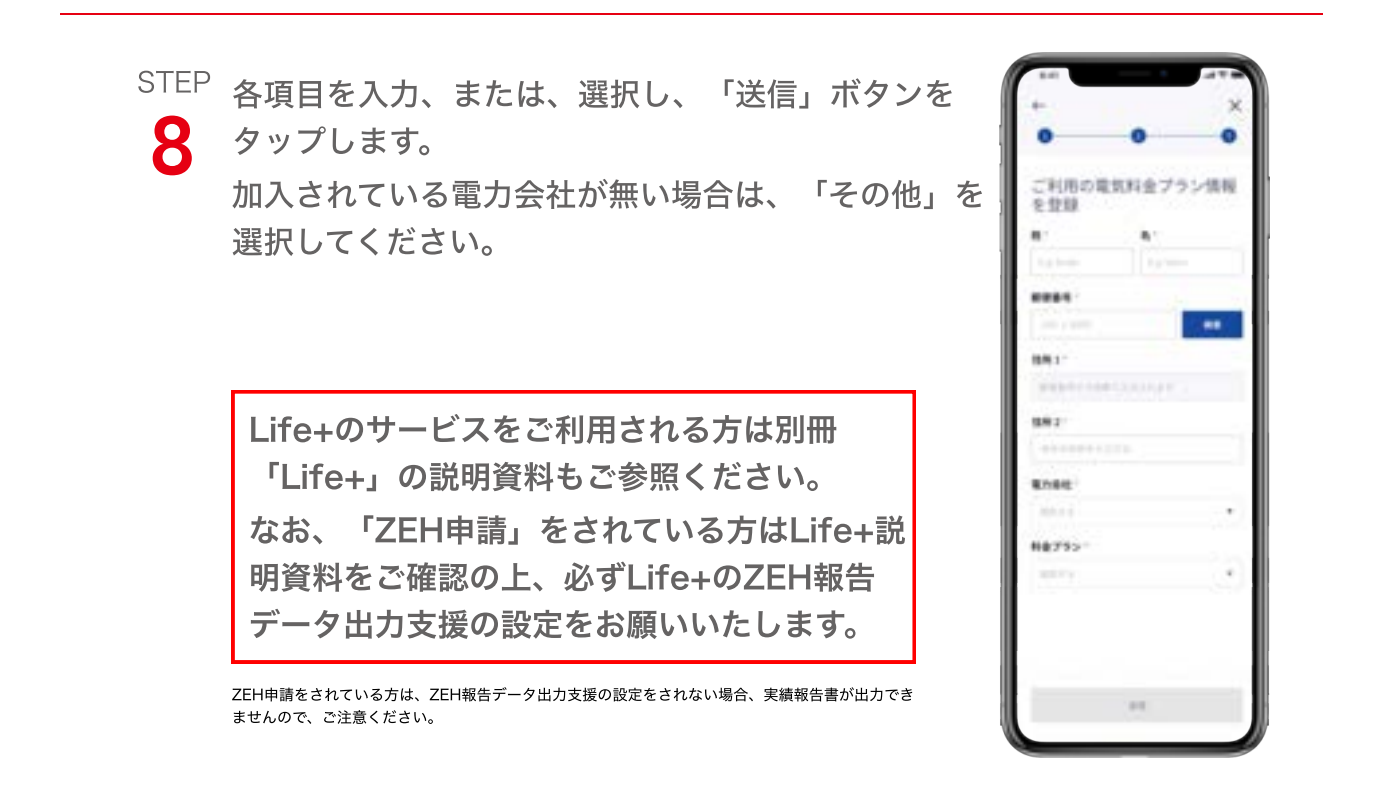

# 改訂履歴

| 版数   | 日付        | 改訂箇所 | 改訂内容 |
|------|-----------|------|------|
| 1-01 | 2024年4月1日 |      | 初版発行 |

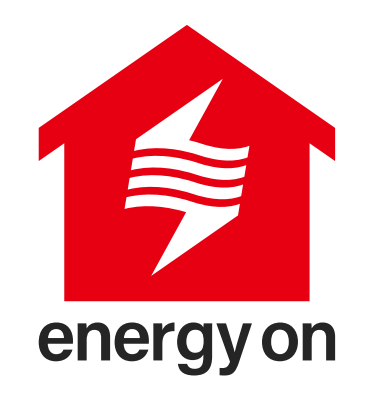

本サービスのセットアップ手順はバージョ ンアップに伴い、変更される可能性がご ざいます。セットアップに関するよくある 質問 (FAQ) につきましては、下記のQR コードをスキャンし、ご確認ください。

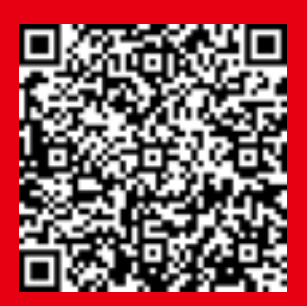

https://url.nextdrive.io/FAQ Idemitsu-Remote-Control-System